# Pics2Phone – Quickstart-Guide

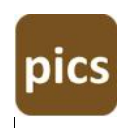

## Quickstart

Using Pics2Phone is easy: Just follow these 3 simple steps

## 1) on your iPhone/iPad

- launch the Pics2Phone-App
- grant the App access to Dropbox
- grant the App access to the Camera-Roll •
- a "Pics2Phone" folder is created in your Dropbx •

## 2) on your PC

copy all the files you want to download to the folder "Dropbox/Pics2Phone" in your Dropbox on your PC

Pls. note: by definition the folder "Dopbox/Pics2Phone" is empty, so you need to fill it with photos by yourself

## 3) on your iPhone/iPad

- press "Download Photos now" on the Pics2Phone-App •
- all photos are transferred from your PC/Dropbox to the iPhone's camera roll/photo • album

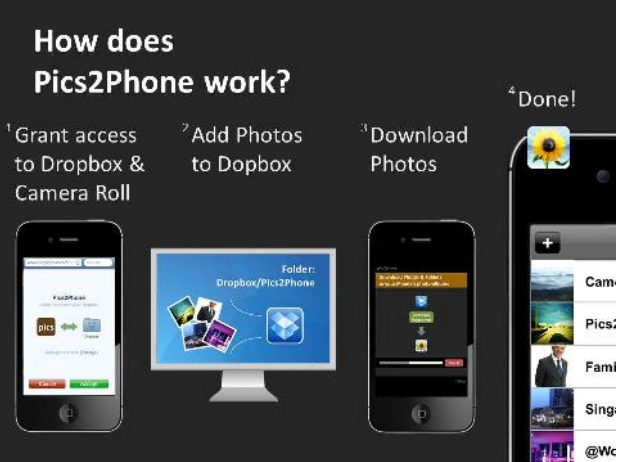

#### Why does the App ask for access to location services?

Pics2Phone needs access to location services to use Apple's "Camera Roll" and save the photos from the PC or Dropbox in it - this procedure is required by the iOS operating system.

The App is not using your position-data/GPS and does not record any location information.

#### Pics2Phone

Website: www.pics2phone.com

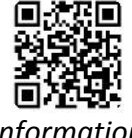

Information

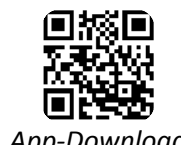

iTunes: http://bit.ly/pics2phone

App-Download